## INSTRUKCIJA

## Kaip pildyti PVM mokėtojo, taikančio SVS Lietuvoje PVM01 deklaraciją?

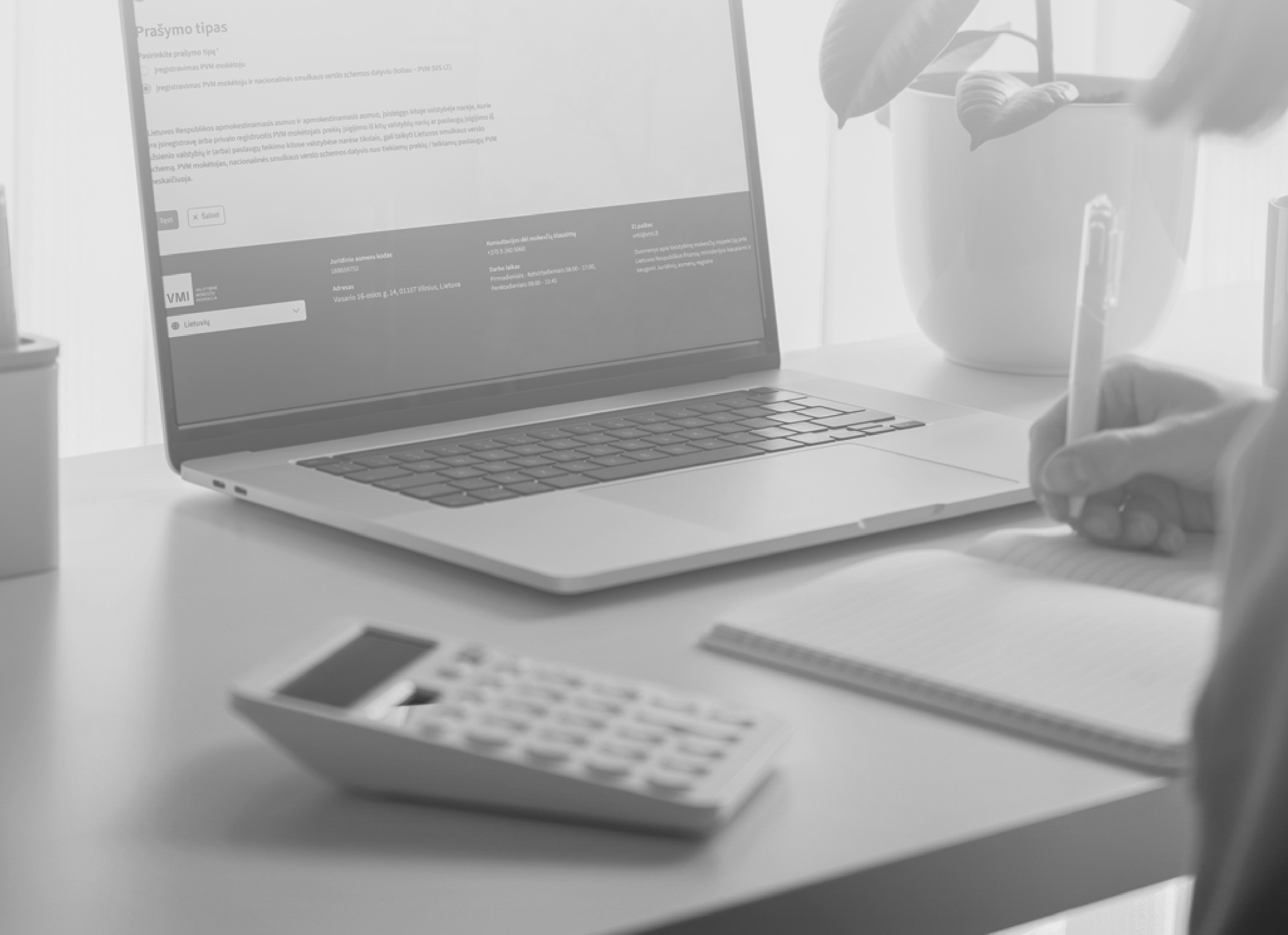

1. Prisijungus prie EDS pasirinkite Pildyti formą ir laukelyje Formos kodas įveskite PVM101.

|                                                                                                    | PRANEŠIMA                                                                                               | I ATASKAITOS                                                                                                    | DEKLARAVIMAS                                             | NUSTATYM                             | Varto Varto IAI APIE FC                  | tojas: Vardenis Pava<br>DRMŲ TEIKIMĄ                            | rdenis Atsijungti 🔀<br>NEIGALIESIEMS -   |
|----------------------------------------------------------------------------------------------------|----------------------------------------------------------------------------------------------------|----------------------------------------------------------------------------------------------------|----------------------------------------------------------|--------------------------------------|------------------------------------------|-----------------------------------------------------------------|------------------------------------------|
| Deklaravimas                                                                                            |                                                                                                    |                                                                                                    |                                                          |                                      | Atstova                                  | aujamas mokėtojas:<br>V                                         | 12345678912<br>ardenis Pavardenis        |
|                                                                                                    | Deklaravimas » Pild                                                                                     | lyti formą » Pildyti naują i                                                                                                 | formą                                                    |                                      |                                          |                                                                 |                                          |
| Preliminarios deklaracijos Pildyti formą                                                                | Pildyti naują                                                                                           | formą                                                                                                    |                                                          |                                      |                                          |                                                                 |                                          |
| Persiųsti užpildytą formą<br>Pridėti papildomą dokumentą<br>Nepateikti dokumentai                       | <ul> <li>Tiesiogiai port:<br/>(Skiltis - "Pildyi</li> <li>Pradėtos pildyi<br/>formų užpildyn</li> </ul> | ale galite pildyti naują forr<br>ti ankstesnės pagrindu").<br>ti, bet nepateiktos formos,<br>ną ir jas pateikti ("Tęsti pild | mą (Skiltis - "Pildyti n<br>EDS saugomos 21 k<br>lymą"). | aują formą") art<br>Ilendorinę dieną | ba pildyti formą ja<br>nuo paskutinio re | u pateiktos formos o<br>dagavimo. Per šias o                    | duomenų pagrindu<br>dienas galite baigti |
| <ul> <li>Pateikti dokumentai ir formos</li> <li>Žemės mokestis</li> <li>Apmokėjimo atsakymas</li> </ul> | <ul> <li>Pasitikrinkite, ar turite nepateiktų dokumentų!</li> </ul>                                     |                                                                                                    |                                                          |                                      |                                          |                                                                 |                                          |
| Pagalba<br>② Elektroninių formų ir pildymo<br>nstrukcijų simbolių reikšmės                              | Dažniausiai pi<br>• Pajamų dekla<br>• Prašymas ski<br>• Turto deklara<br>Pildyti naują fo               | ildomos formos<br>aracija<br>irti paramą<br>acija<br>Pildyti ankstesnės                                                      | s pagrindu Tęsti p                                       | ldymą                                |                                          |                                                                 |                                          |
| () Hana V/MI                                                                                            | 🗆 Filtras                                                                                               | u                                                                                                    |                                                          |                                      |                                          |                                                                 |                                          |
| Mario V IVII                                                                                            | Formos kodas:                                                                                           |                                                                                                    | PVM101                                                   |                                      |                                          |                                                                 |                                          |
|                                                                                                    | Formos pavadini                                                                                         | mas:                                                                                                    |                                                          |                                      |                                          |                                                                 |                                          |
| GPM sumokėjimas                                                                                         | Mokestiniai meta                                                                                        | ii:                                                                                                    | ~                                                        |                                      |                                          |                                                                 |                                          |
|                                                                                                    | Mokestis:                                                                                               |                                                                                                    |                                                          | ~                                    |                                          | Filtruoti                                                       | Pradinis sąrašas                         |
|                                                                                                    | Eil. Formos<br>Nr. kodas                                                                                | Formos pavadinimas                                                                                                    | Mokestinis<br>laikotarpis                                | Forma<br>elektroniniam<br>pildymui   | Pildymo<br>instrukcija                   | Pastabos                                                        | Įrašų sk                                 |
|                                                                                                    | 1 PVM101 v.1                                                                                            | PRIDĖTINĖS VERTĖS<br>MOKESČIO DEKLARACIJA<br>Versija 2025-04-24                                                              | nuo: 2025-01-01                                          | 6                                    |                                          | Skirta pridėtinės ver<br>mokėtojams, taikan<br>schemą Lietuvoje | tės mokesčio<br>tiems smulkiojo verslo   |
|                                                                                                    | 2 xPVM101 v.1                                                                                           | PRIDĖTINĖS VERTĖS<br>MOKESČIO DEKLARACIJA<br>Versija 2025-04-04                                                              | nuo: 2024-04-01                                          | 6                                    |                                          | Apjungiame FR0600<br>reformas                                   | , FR0608 ir visas                        |

- 2. Tuomet pasirinkite mėlyna gaubliuką (🜍), kuris reiškia formos pildymą.
- Atidarius deklaraciją PVM101 nurodykite, ar yra deklaruotinų duomenų bei mokestinį laikotarpį. Užpildžius šiuos duomenis galite pereiti į kitą lapą PVM duomenys.

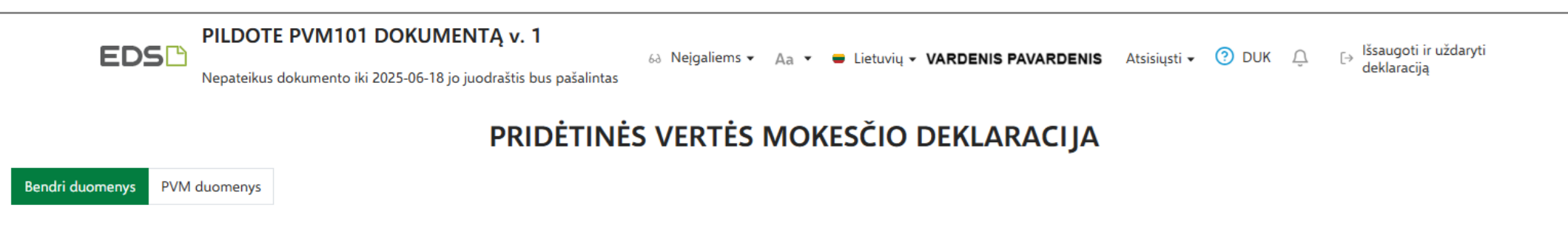

| Mokėtojo kodas                                              | Mokėtojo pavadinimas             |                      |
|-------------------------------------------------------------|----------------------------------|----------------------|
| 12345678912                                                 | VARDENIS PAVARDENIS              |                      |
| PVM mokėtojo tipas                                          |                                  | PVM mokėtojo kodas * |
| Smulkiojo verslo schemos Lietu                              | voje naudotojas (PVM mokėtojas)  | LT100200300          |
| Ar yra deklaruotinų duomenų? 🕑 *<br>D Taip 🔿 Ne             |                                  |                      |
| Mokestinio laikotarpio pradžia *                            | Mokestinio laikotarpio pabaiga * |                      |
| 2025-05-01                                                  |                                  |                      |
| PVM suma: mokėtina (+) / grąžintina (-)<br>0<br>Kitas lapas |                                  |                      |
|                                                             | Saugoti Tikrinti Pateikti        |                      |

4. Lape *PVM duomenys* nurodykite deklaruojamų duomenų rūšį.

| E                  | EDS PILDOTE PVM101 DOKUMENTĄ v. 1<br>Aa v E Lietuvių v VARDENIS PAVARDENIS Atsisiųsti v 3 DUK Q Išsaugoti ir uždaryti<br>Mepateikus dokumento iki 2025-06-18 jo juodraštis bus pašalintas |                          |   |  |  |  |  |  |
|--------------------|----------------------------------------------------------------------------------------------------|--------------------------|---|--|--|--|--|--|
|                    | PRIDĖTINĖS VERTĖS MOKESČIO DEKLARACIJA                                                                                                    |                          |   |  |  |  |  |  |
| Bendri duomenys    | PVM duomenys                                                                                                    |                          |   |  |  |  |  |  |
| Nr.                | Deklaruojamų duomenų rūšis 🕑 *                                                                                                    |                          |   |  |  |  |  |  |
| 1                  | •                                                                                                    |                          |   |  |  |  |  |  |
|                    | eškokite                                                                                                    |                          | ٠ |  |  |  |  |  |
| + Pridėti nauja ir | 043 : Paslaugų, kurios laikomos suteiktomis kitose ES valstybėse narėse, apmokestinamoji vertė                                                                                            |                          |   |  |  |  |  |  |
|                    | 100 : Iš kitų ES valstybių narių įsigytų prekių apmokestinamoji vertė                                                                                                    |                          |   |  |  |  |  |  |
| Ankstesnis lapas   | 101 : PVM įstatymo 95 straipsnio 3, 4 ir 5 dalyse nurodytais atvejais Lietuvoje įsigytų prekių apmoke<br>stinamoji vertė                                                                  |                          |   |  |  |  |  |  |
|                    | 140 : Iš kitų ES valstybių narių įsigytų paslaugų apmokestinamoji vertė                                                                                                    |                          |   |  |  |  |  |  |
|                    | 141 : lš ne ES valstybių narių įsigytų paslaugų apmokestinamoji vertė                                                                                                    |                          |   |  |  |  |  |  |
|                    | 142 : PVM įstatymo 95 straipsnio 5 dalyje nurodytais atvejais Lietuvoje įsigytų paslaugų apmokestina<br>moji vertė                                                                        |                          |   |  |  |  |  |  |
|                    |                                                                                                    |                          |   |  |  |  |  |  |
|                    |                                                                                                    |                          |   |  |  |  |  |  |
|                    |                                                                                                    |                          |   |  |  |  |  |  |
|                    |                                                                                                    |                          |   |  |  |  |  |  |
|                    |                                                                                                    |                          |   |  |  |  |  |  |
|                    |                                                                                                    |                          |   |  |  |  |  |  |
|                    | 2                                                                                                    | augoti Tikrinti Pateikti |   |  |  |  |  |  |

 Įveskite įsigytų paslaugų taikomą PVM tarifą ir apmokestinamąją vertę - PVM suma bus apskaičiuota automatiškai.

| PILDOTE PVM101 DOKUMENTĄ v. 1         68 Neįgaliems • Aa • • Lietuvių • VARDENIS PAVARDENIS Atsisiųsti • ⑦ DUK ① Hišsaugoti ir uždaryti deklaraciją         Nepateikus dokumento iki 2025-06-18 jo juodraštis bus pašalintas |                                                                                   |                       |        |    |   |  |  |  |  |
|----------------------------------------------------------------------------------------------------|-----------------------------------------------------------------------------------|-----------------------|--------|----|---|--|--|--|--|
|                                                                                                    | PRIDĖTINĖS VERT                                                                   | ĖS MOKESČIO DEKLA     | RACIJA |    |   |  |  |  |  |
| Bendri duome                                                                                                    | nys PVM duomenys                                                                  |                       |        |    |   |  |  |  |  |
| Nr.                                                                                                    | Nr. Deklaruojamu duomenu rūšis @ * PVM tarifas * Apmokestinamoji vertė * PVM suma |                       |        |    |   |  |  |  |  |
| 1                                                                                                    | 140 : Iš kitų ES valstybių narių įsigytų paslaugų apmokestinamoji vertė           | 21 proc. × •          | 100    | 21 | - |  |  |  |  |
|                                                                                                    |                                                                                   |                       |        |    |   |  |  |  |  |
| + Pridėti nauj                                                                                                    | ią įrašą (eilutę)                                                                 |                       |        |    |   |  |  |  |  |
| Ankstesnis lapas                                                                                                    |                                                                                   |                       |        |    |   |  |  |  |  |
|                                                                                                    |                                                                                   |                       |        |    |   |  |  |  |  |
|                                                                                                    |                                                                                   |                       |        |    |   |  |  |  |  |
|                                                                                                    |                                                                                   |                       |        |    |   |  |  |  |  |
|                                                                                                    |                                                                                   |                       |        |    |   |  |  |  |  |
|                                                                                                    |                                                                                   |                       |        |    |   |  |  |  |  |
|                                                                                                    |                                                                                   |                       |        |    |   |  |  |  |  |
|                                                                                                    |                                                                                   |                       |        |    |   |  |  |  |  |
|                                                                                                    |                                                                                   |                       |        |    |   |  |  |  |  |
|                                                                                                    | Saug                                                                              | oti Tikrinti Pateikti |        |    |   |  |  |  |  |

! Turint kelias skirtingas deklaruojamų duomenų rūšis spauskite **Pridėti naują įrašą (eilutę)**.

|                              | PILDOTE PVM101 DOKUMENTĄ v. 1       62 Neįgalier         Nepateikus dokumento iki 2025-06-18 jo juodraštis bus pašalintas       63 Neįgalier | ms 🕶 🗛 💌 🖶 Lietuv    | ių <b>- VARDENIS</b> | PAVARDENIS Atsisiųsti - 🧿 [ | DUK _ [→ Išsaugoti ir uždaryti<br>deklaraciją |   |  |  |  |
|------------------------------|----------------------------------------------------------------------------------------------------|----------------------|----------------------|-----------------------------|-----------------------------------------------|---|--|--|--|
|                              | PRIDĖTINĖS VERTĖS MOKESČIO DEKLARACIJA                                                                                                    |                      |                      |                             |                                               |   |  |  |  |
| Bendri duoi                  | nenys PVM duomenys                                                                                                    |                      |                      |                             |                                               |   |  |  |  |
| Nr.                          | Deklaruojamų duomenų rūšis 😡 *                                                                                                    | PVM tarifas *        |                      | Apmokestinamoji vertė *     | PVM suma                                      |   |  |  |  |
| 1                            | 140 : Iš kitų ES valstybių narių įsigytų paslaugų apmokestinamoji vertė                                                                      | 21 proc.             | × <b>-</b>           | 100                         | 21                                            | ۵ |  |  |  |
| Nr.                          | Deklaruojamų duomenų rūšis 😡 *                                                                                                    |                      |                      |                             |                                               |   |  |  |  |
| 2                            | 0                                                                                                    | r                    |                      |                             |                                               |   |  |  |  |
|                              | Užpildykite.                                                                                                    |                      |                      |                             |                                               | Ē |  |  |  |
| + Pridėti r<br>Ankstesnis la | aują įrašą (eilutę)<br>pas                                                                                                    |                      |                      |                             |                                               |   |  |  |  |
|                              |                                                                                                    |                      |                      |                             |                                               |   |  |  |  |
|                              | Saug                                                                                                    | oti Tikrinti Pateikt |                      |                             |                                               |   |  |  |  |

6. Užpildžius visus duomenis, paspauskite *Tikrinti* - taip patikrinsite, ar nėra klaidų. Jei norite deklaraciją pateikti vėliau, spauskite *Saugoti*. Jei visi duomenys teisingi, pateikite deklaraciją pasirinkdami *Pateikti*.

|               | PILDOTE PVM101 DOKUMENTĄ v. 1         62 N         Nepateikus dokumento iki 2025-06-18 jo juodraštis bus pašalintas | Neįgaliems 🕶 🗛 👻 🖶 Lietuvių 🕶 | VARDENIS   | S PAVARDENIS Atsisiųsti 🗸 💿 | DUK ᢕ [→ Išsaugoti ir uždar<br>deklaraciją | ryti |
|---------------|----------------------------------------------------------------------------------------------------|-------------------------------|------------|-----------------------------|--------------------------------------------|------|
|               | PRIDĖTINĖS V                                                                                                    | ERTĖS MOKESČIO                | DEKLA      | RACIJA                      |                                            |      |
| Bendri duor   | menys PVM duomenys                                                                                                  |                               |            |                             |                                            |      |
| Nr.           | Deklaruojamų duomenų rūšis 🚱 *                                                                                      | PVM tarifas *                 |            | Apmokestinamoji vertė *     | PVM suma                                   |      |
| 1             | 140 : Iš kitų ES valstybių narių įsigytų paslaugų apmokestinamoji vertė                                             | 21 proc.                      | × <b>•</b> | 100                         |                                            | 21   |
| Nr.           | Deklaruojamų duomenų rūšis 🕑 *                                                                                      | PVM tarifas *                 |            | Apmokestinamoji vertė *     | PVM suma                                   |      |
| 2             | 141 : Iš ne ES valstybių narių įsigytų paslaugų apmokestinamoji vertė                                               | 21 proc.                      | × •        | 200                         |                                            | 42   |
| + Dridáti p   | auia iraža (ailuta)                                                                                                 |                               |            |                             |                                            |      |
|               |                                                                                                    |                               |            |                             |                                            |      |
| Ankstesnis la | pas                                                                                                    |                               |            |                             |                                            |      |
|               |                                                                                                    |                               |            |                             |                                            |      |
|               |                                                                                                    |                               |            |                             |                                            |      |
|               |                                                                                                    |                               |            |                             |                                            |      |
|               |                                                                                                    |                               |            |                             |                                            |      |
|               |                                                                                                    |                               |            |                             |                                            |      |
|               |                                                                                                    | Saugoti Tikrinti Pateikti     |            |                             |                                            |      |

7. Apie sėkmingą deklaracijos PVM101 pateikimą būsite informuoti pranešimu, kuris pateikiamas puslapio viršuje.

| EDSC PVM101 DOKUMEN<br>Dokumentas pateiktas 2025-                  | <b>NTO PERŽIŪRA v</b><br>05-29 11:31 | a. 1<br>6∂ Neįgaliems –  | Aa 👻 🖶 Lietuvių 🗸 | VARDENIS PAVARDENIS | Atsisiųsti 🗸 | ODIK Û             | [→ Uždaryti |  |
|--------------------------------------------------------------------|--------------------------------------|--------------------------|-------------------|---------------------|--------------|--------------------|-------------|--|
| 🖉 Deklaracija sėkmingai pateikta, dokumento duomenys apdorojami. X |                                      |                          |                   |                     |              |                    |             |  |
|                                                                    | PRI                                  | DĖTINĖS VER              | TĖS MOKESČ        |                     | JA           |                    |             |  |
| Bendri duomenys PVM duomenys                                       |                                      |                          |                   |                     |              |                    |             |  |
| Mokėtojo kodas                                                     | Mokėtojo pavadini                    | mas                      |                   |                     |              |                    |             |  |
| 12345678912                                                        | VARDENIS PAV                         | ARDENIS                  |                   |                     |              |                    |             |  |
|                                                                    |                                      |                          |                   |                     |              |                    |             |  |
| PVM mokėtojo tipas                                                 |                                      |                          |                   |                     |              | PVM mokėtojo kodas | *           |  |
| Smulkiojo verslo schemos Liet                                      | uvoje naudot                         | ojas (PVM mo             | kėtojas)          |                     |              | LT100200300        |             |  |
| Ar yra deklaruotinų duomenų?                                       |                                      |                          |                   |                     |              |                    |             |  |
| Mokestinio laikotarpio pradžia *                                   |                                      | Mokestinio laikotarpio p | abaiga *          |                     |              |                    |             |  |
| 2025-05-01                                                         | <b>#</b>                             | 2025-05-31               |                   | <b>#</b>            |              |                    |             |  |
| PVM suma: mokėtina (+) / grąžintina (-)<br>63                      |                                      |                          |                   |                     |              |                    |             |  |
| Kitas lapas                                                        |                                      |                          |                   |                     |              |                    |             |  |

8. Galutinė mokėtina / grąžintina suma pateikiama deklaracijos PVM101 bendrųjų duomenų lape.

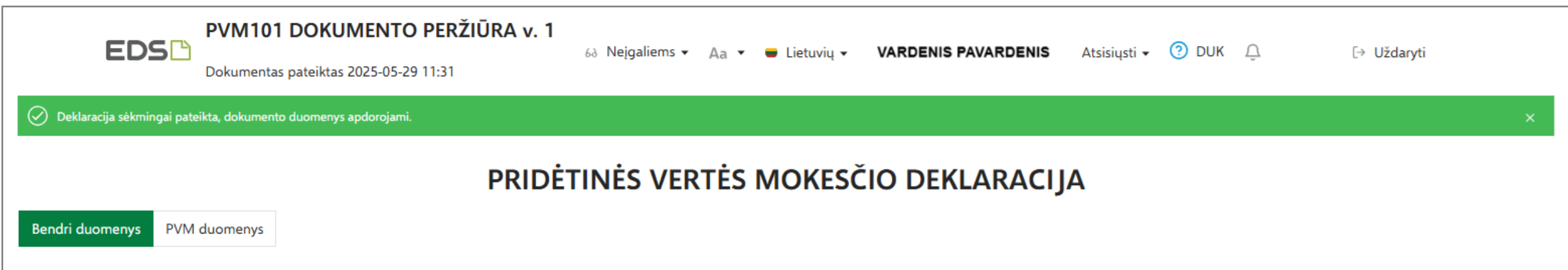

| Mokėtojo kodas                                                          | Mokėtojo pavadin | Mokėtojo pavadinimas             |          |                                     |  |  |  |  |
|-------------------------------------------------------------------------|------------------|----------------------------------|----------|-------------------------------------|--|--|--|--|
| 12345678912                                                             | VARDENIS PAV     | VARDENIS PAVARDENIS              |          |                                     |  |  |  |  |
| PVM mokėtojo tipas<br>Smulkiojo verslo schemos Lietu                    | voie naudo       | toias (PVM mokėtoias)            |          | PVM mokėtojo kodas *<br>LT100200300 |  |  |  |  |
| Ar yra deklaruotinų duomenų? @*<br><ul> <li>Taip</li> <li>Ne</li> </ul> |                  |                                  |          |                                     |  |  |  |  |
| Mokestinio laikotarpio pradžia *                                        |                  | Mokestinio laikotarpio pabaiga * |          |                                     |  |  |  |  |
| 2025-05-01                                                              | <b>#</b>         | 2025-05-31                       | <b> </b> |                                     |  |  |  |  |
| PVM suma: mokėtina (+) / grąžintina (-)<br>63<br>Kitas lapas            |                  |                                  |          |                                     |  |  |  |  |

Deklaracijoje PVM101 deklaruota mokėtina PVM suma turi būti sumokėta įmokos kodu 1001 į Biudžeto pajamų surenkamąją sąskaitą.

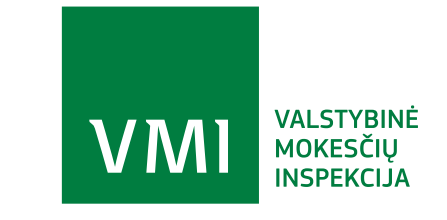